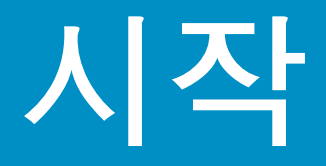

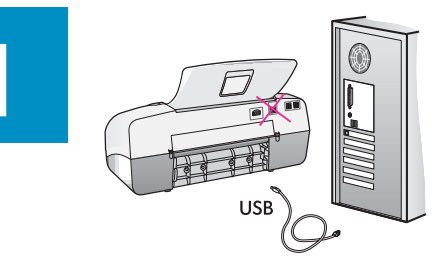

## 중요: 소프트웨어를 정상적으로 설치하려면 17단계까지는 USB 케이블을 연결하지 마십시오.

순서대로 단계를 따르십시오. 설치 중에 문제가 발생하면 마지막 단원의 **문제 해결**을 참조하십시오. 장치는 본 설명서의 그림과 다를 수 있습니다.

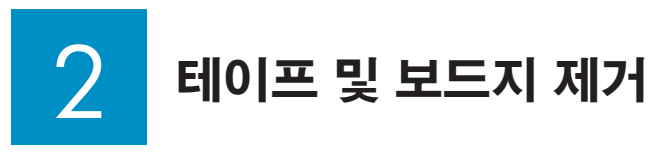

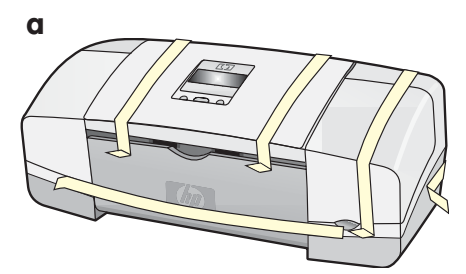

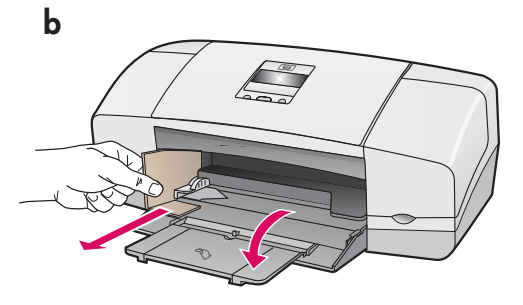

장치 내부의 모든 테이프와 보드 지를 제거해야 합니다.

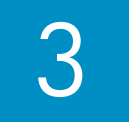

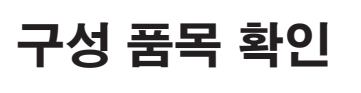

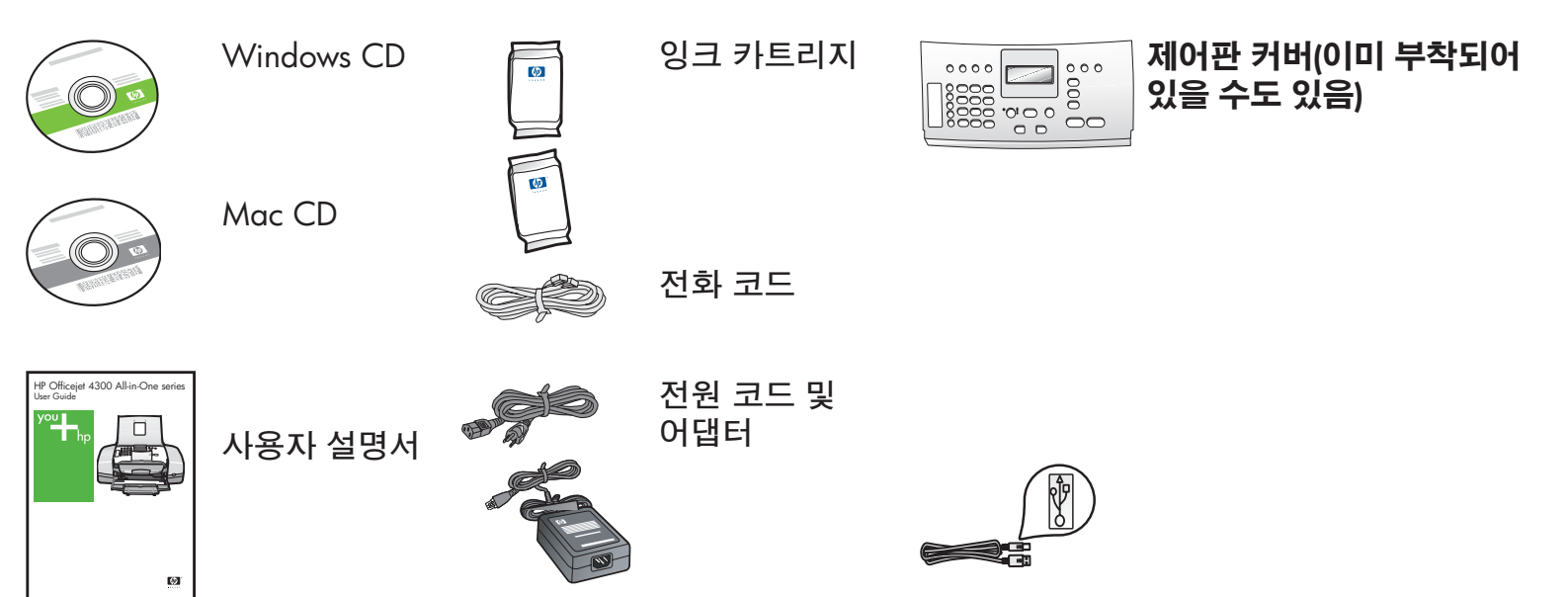

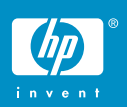

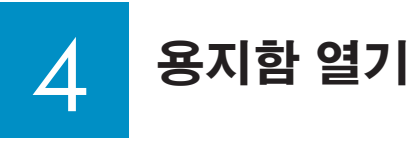

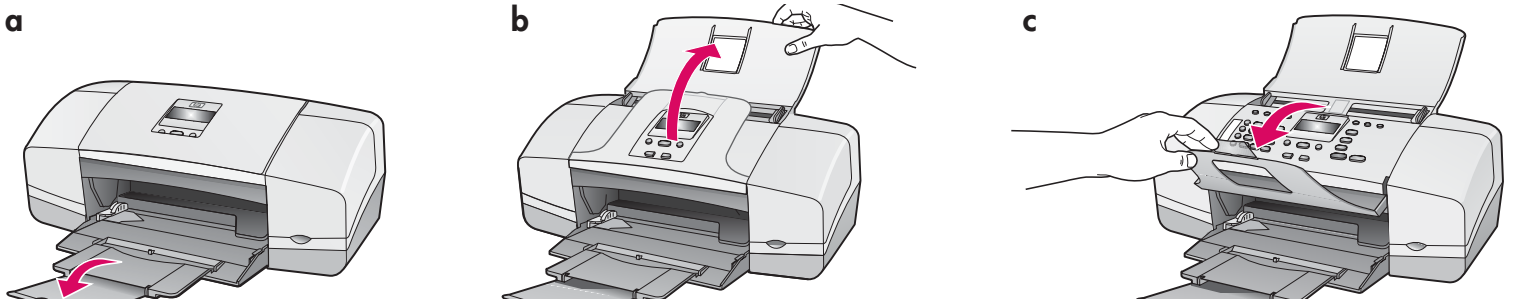

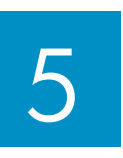

a

b

# 제어판 커버 부착(사전 부착되지 않은 경우)

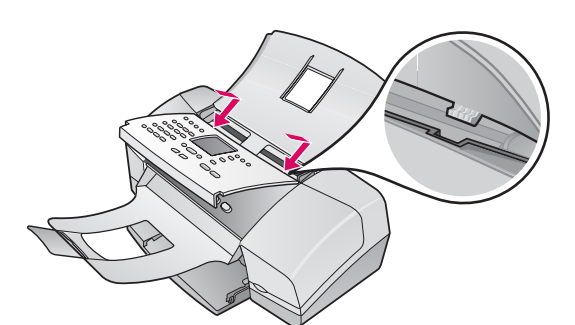

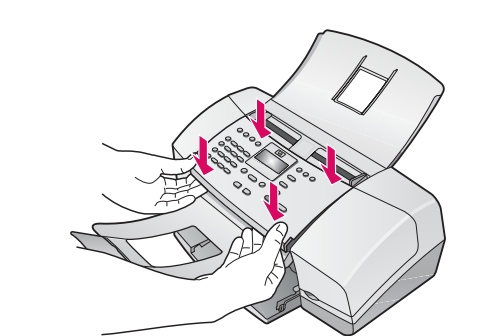

- a 장치 상단의 슬롯에 커버 탭을 끼웁니다.
- b 커버를 아래로 내린 다음 양쪽 전면 모서리 를 눌러 제자리에 끼워넣습니다.

중요: 커버의 모든 가장자리가 장치와 맞는지, 그리고 커버의 구멍으로 버튼이 모두 보이는지 확인합니다. HP All-in-One은 제어판 커버를 제대로 부착해야 작동합니다.

6

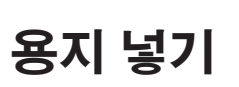

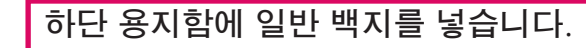

입력 용지함에 용지를 너무 깊이 밀어 넣지 마십시오. 용지가 걸릴 수 있습니다.

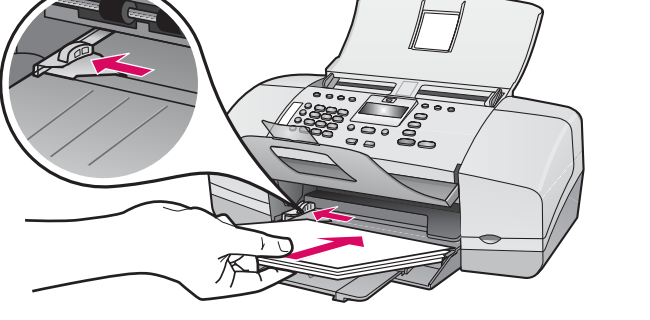

# 전원 코드 및 어댑터 연결

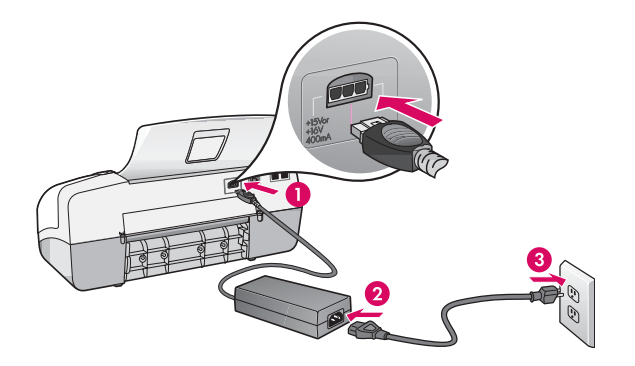

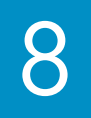

a

제공된 전화 코드 연결

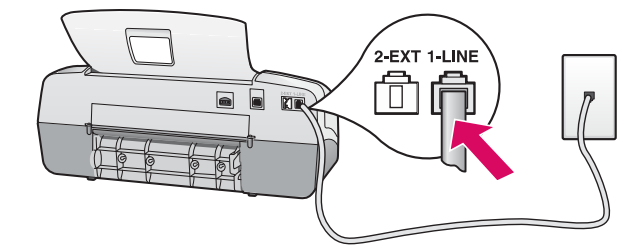

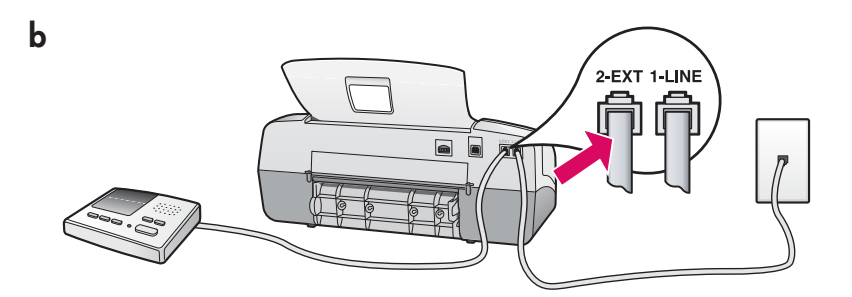

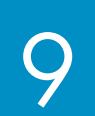

전원 버튼 누르기 및 구성

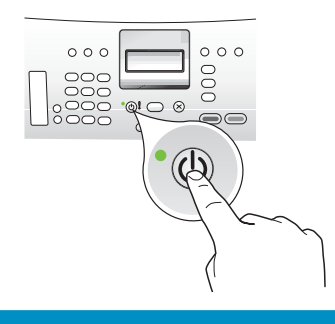

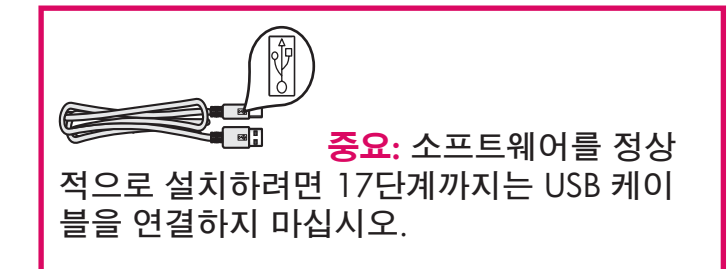

#### a (1-LINE)

제공된 전화 코드의 한 쪽 끝을 전화선 포트 (1-LINE)에 꽂고 다른 쪽 끝을 벽면 잭에 연 결합니다.

#### b (2-EXT)

HP All-in-One에 전화/자동 응답기를 연결 하려면 아래 단계를 따르십시오.

#### All-in-One.

(2-EXT) 포트에서 코드를 뽑은 다음 전화나 자동 응답기 코드를 해당 포트에 꽂습니다. 팩스 추가 설치에 대한 정보는 사용자 설명 서를 참조하십시오.

전화 코드를 사용하려고 하거나 다음과 같은 기능이 있는 경우에는 사용자 설명서를 참조 하십시오.

- DSL
- VoIP/FoIP
- ISDN
- 음성 메일
- 다른 벨소리

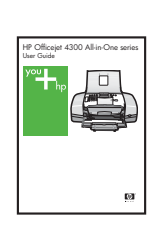

- a 전원 버튼을 누른 후 언어 선택 메시지가 나타날 때까지 기다립니다.
- b 표시할 언어를 설정하려면 화살표 키를 눌러 원하는 언어를 선택한 다음 확인 버 튼을 눌러 확인합니다. 화살표 키를 눌러 국가/지역을 선택한 다음 확인 버튼을 눌러 확인합니다.

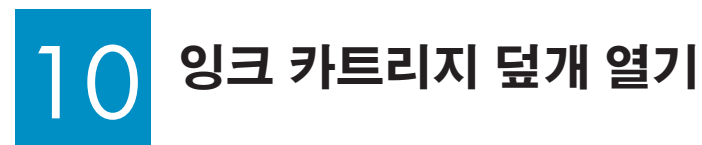

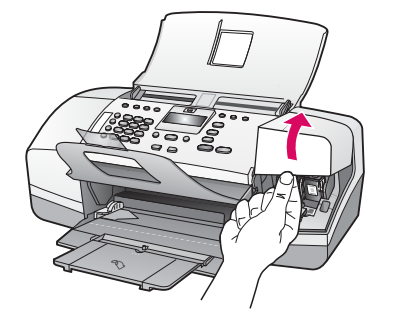

잉크 카트리지 덮개를 들어 올립니다. 인쇄 캐리지가 오른쪽으로 움직입니다.

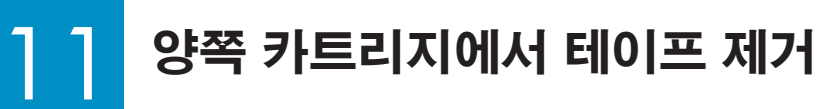

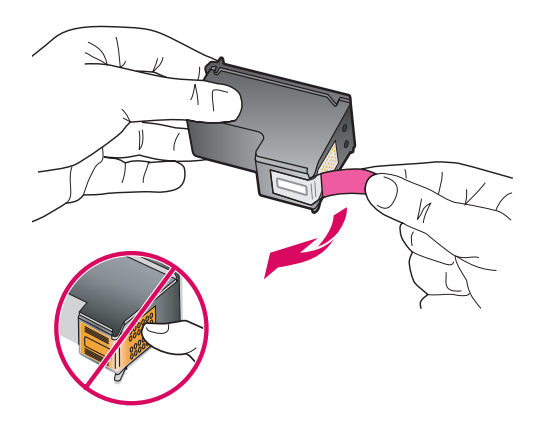

탭을 잡아당겨 **양쪽** 잉크 카트리지에서 테이 프를 떼어 냅니다.

중요: 구리판을 만지거나 카트리지에 다시 테이프를 붙이지 마십시오.

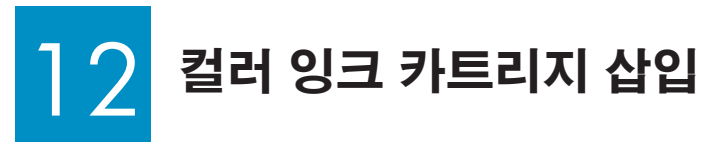

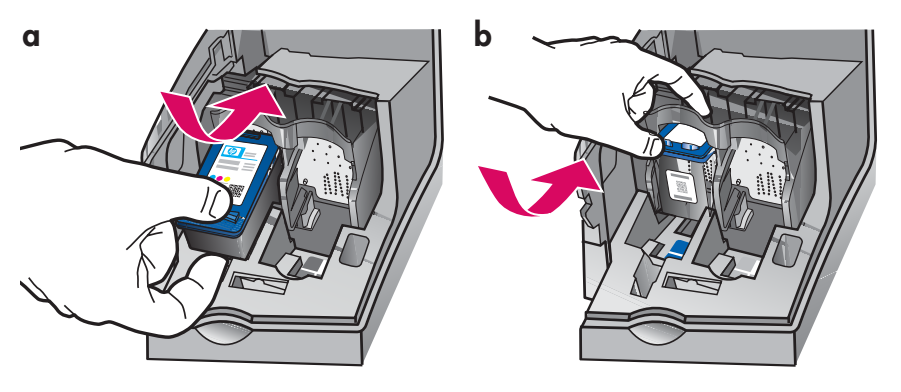

**주의:** 장치의 전원이 **켜진** 상태여야 잉크 카 트리지를 넣을 수 있습니다.

- a 컬러 잉크 카트리지를 그림과 같이 왼쪽
  슬롯에 밀어 넣습니다.
- b 카트리지의 상단부를 위로 밀고 슬롯 안으로 넣어 제자리에 장착시킵니다.

흑백 잉크 카트리지 삽입

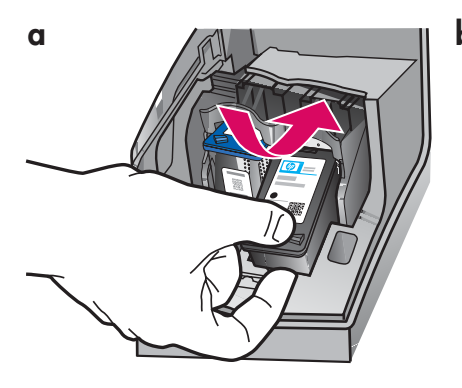

α

b

С

d

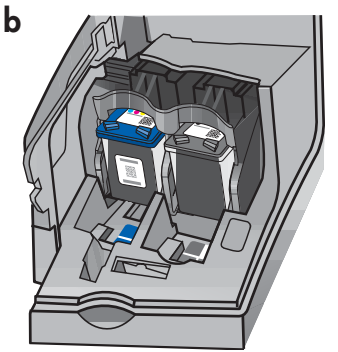

- a 흑백 잉크 카트리지를 **오른쪽** 슬롯에 밀어 넣습니다.
- b 카트리지의 상단부를 위로 밀고 슬롯 안으로 넣어 제자리에 장착시킵니다.
- c 두 개의 카트리지가 모두 고정되었는지 확인 합니다. 잉크 카트리지 덮개를 닫습니다.

잉크 카트리지 정렬

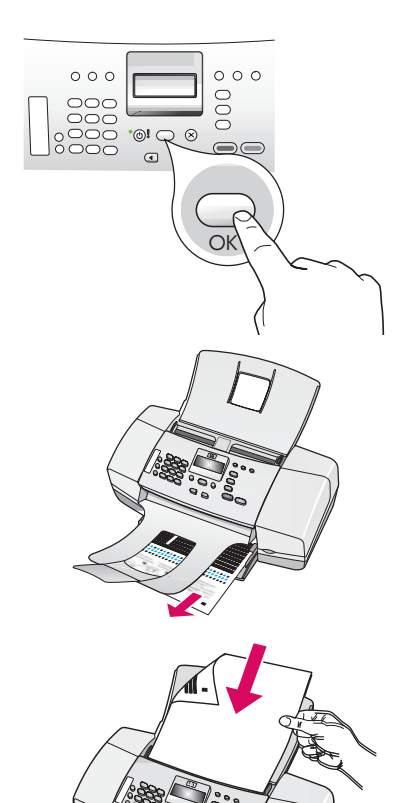

000

000

OK

 $\otimes$ 

∢

000

- a 확인을 눌러 정렬 페이지를 인쇄합니다(하단 용지함에 일반 백지를 넣었는지 확인하십시오).
- b 출력 용지함에서 정렬 페이지를 빼냅니다.
- c 그림 c에서 보는 바와 같이 정렬 페이지를 아래 로 가도록 하여 문서 공급기에 넣습니다.
- d 확인을 눌러 정렬 페이지를 스캔합니다. 페이지 가 스캔되면 정렬이 완료됩니다.

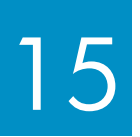

# 컴퓨터 전원 켜기

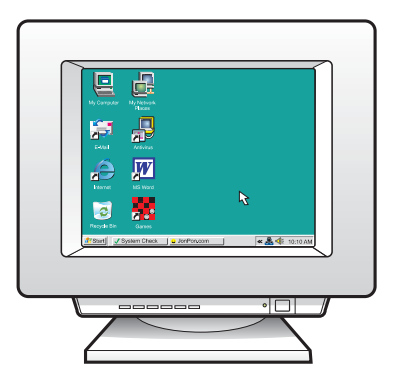

- a 컴퓨터의 전원을 켜고 필요한 경우 로그인한 후 바탕 화면이 나타날 때까지 기다립니다.
- b 열려 있는 프로그램을 모두 닫습니다.

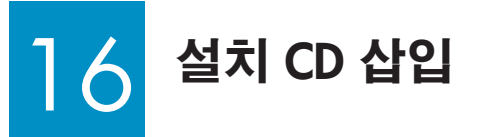

## Windows 사용자:

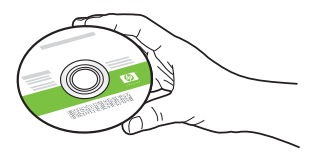

- a 녹색 HP All-in-One **Windows** CD를 넣습니다.
- b 화면의 지시에 따라 소프트웨어를 설치합니다.
- c 연결 유형 화면에서 컴퓨터에 직접 연결합니다를 선택합니다. 다음 페이지로 갑니다.

**참고:** 시작 화면이 나타나지 않으면 **내 컴퓨터, CD-ROM** 아이콘 및 setup.exe를 차례로 두 번씩 누릅니다.

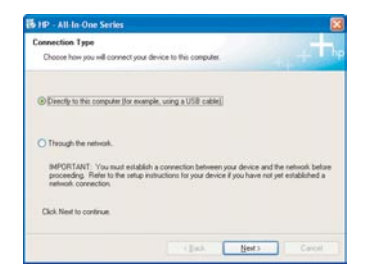

Mac 사용자:

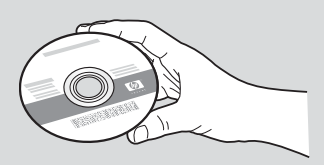

- a 회색 HP All-in-One Mac CD를 넣습니다.
- b 다음 페이지로 갑니다.

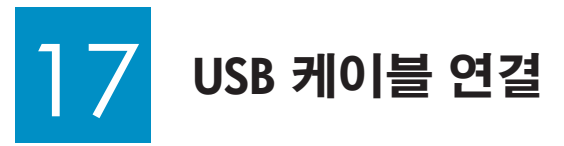

## Windows 사용자:

a

b

С

- a USB 케이블을 연결하라는 지시가 나올 때까지 화면의 지시에 따릅니다(이 작업 은 몇 분이 걸릴 수 있습니다).
- b 메시지가 나타나면 USB 케이블을 HP All-in-One의 뒷면 포트와 컴퓨터의 **아무 USB 포트**에 차례로 연결합니다.
- c 화면의 지시에 따릅니다. 팩스 설치 **마법사**와 지금 등록 화면을 완료합니다. 소프트웨어 설치가 끝나면 모두 완료된 것입니다.

🐻 HP - All-In-One Series

Help

2. Connect the USB cable

Sel--If you are unable to connect your de installing the software. You can com

< Back

## Mac 사용자:

- a USB 케이블을 컴퓨터와 장치 뒷면의 USB 포트에 연결합니다.
- **b** HP All-in-One CD를 넣습니다. HP All-in-One Installer 아이콘을 두 번 누릅니다.
- c 설치 길잡이를 포함하여 모든 화면을 완료합니다.

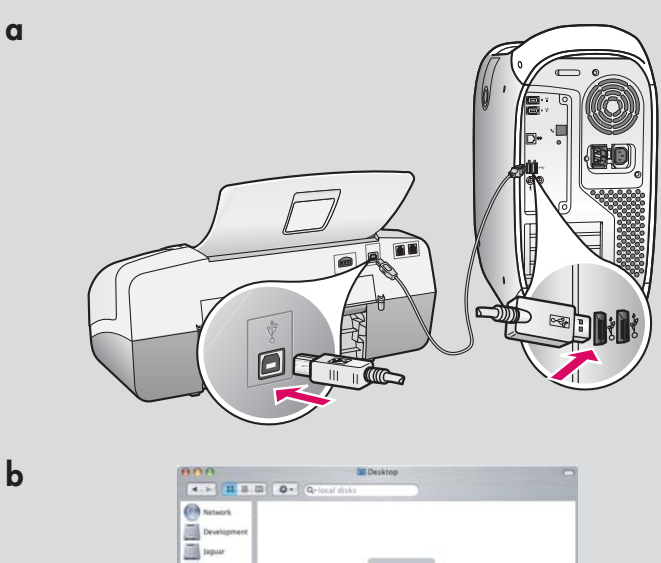

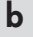

С

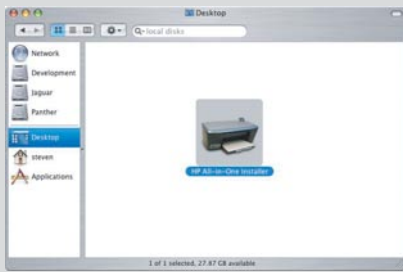

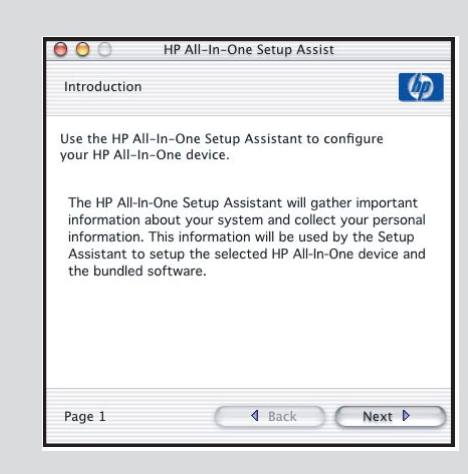

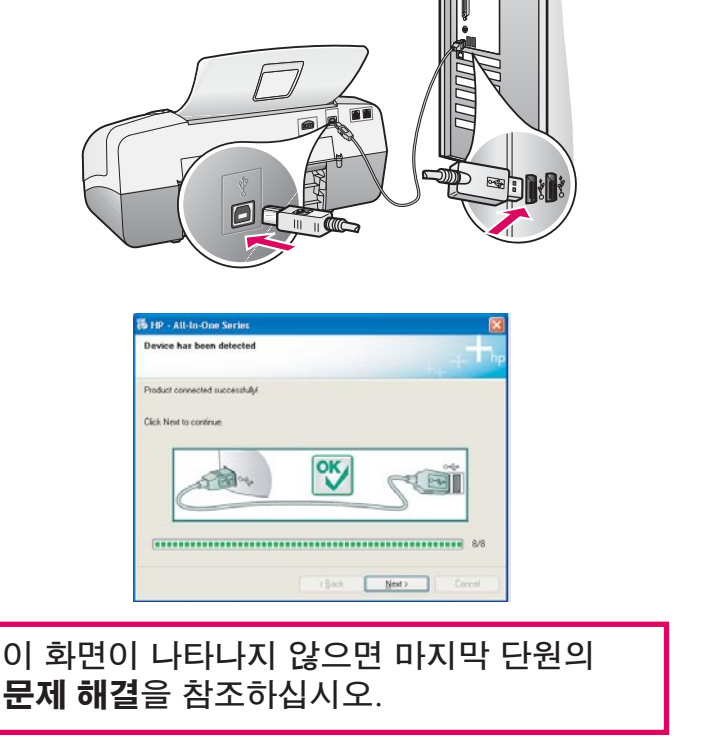

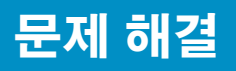

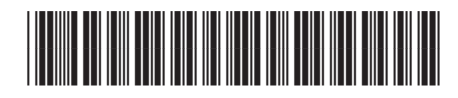

Q8081-90158

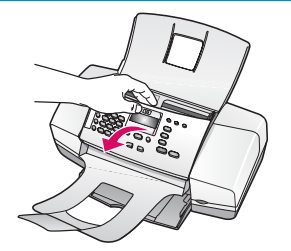

문제: 디스플레이에 용지 걸림 메시지가 나타납니다. 해결: 제어판을 들어 올려 걸린 용지를 천천히 빼내십시오. 포장 테이프를 모두

제거했는지 확인하십시오. 걸린 용지를 빼낸 다음 제어판을 눌러 다시 원래대로 장착합니다. 또한 후면 덮개나 장치 안쪽에서 걸린 용지를 제거해야 하는 경우도 있습니다.

문제: 잉크 카트리지를 넣으면 **잉크 카트리지를 제거하고 확인합니다**라는 메시지 가 나타납니다.

해결: 잉크 카트리지를 떼어 냅니다. 구리 접점에서 테이프를 모두 떼어 냈는지 확인합니다. 카트리지를 다시 넣고 잉크 카트리지 덮개를 닫습니다.

| Anneci Tour Dence non          |                             |      |  |
|--------------------------------|-----------------------------|------|--|
| T. Make sure the device        | is powered on.              |      |  |
| 2. Connect the USB cab         |                             |      |  |
| 5 mm                           |                             | লেনি |  |
|                                | and desire non-olde bin     |      |  |
| installing the software. You c | in connect your device late | R    |  |

**문제:** (Windows만 해당) USB 케이블을 연결하라는 메시지가 화면에 표시되지 않습니다.

해결: HP All-in-One Windows CD를 꺼냈다가 다시 넣습니다. 16단계를 참조 하십시오.

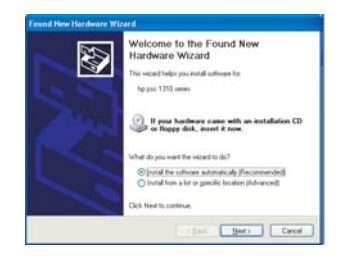

문제: (Windows만 해당) Microsoft 하드웨어 추가 화면이 나타납니다. 해결: 취소를 누릅니다. USB 케이블을 뽑고 HP All-in-One Windows CD를 넣습니다. 16 및 17단계를 참조하십시오.

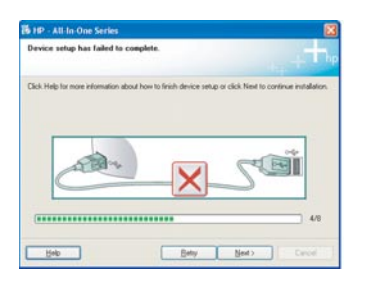

문제: (Windows만 해당) 장치 설치를 완료할 수 없습니다 화면이 나타납니다. 해결: 제어판 커버가 단단히 부착되어 있는지 확인합니다. 장치의 전원 코드를 뽑았다가 다시 꽂습니다. 모든 연결을 확인합니다. 특히 USB 케이블이 컴퓨터에 연결되어 있는지 확인합니다. USB 케이블을 키보드나 전원이 들어오지 않은 허브에 연결하지 마십시오. 5 및 17단계를 참조하십시오.

Windows 컴퓨터에서 HP Photosmart 소프트웨어 도움말에 액세스하는 방법:

- 1 HP 솔루션 센터에서 HP All-in-One 탭을 누릅니다.
- 2 장치 지원 영역에서 화면 설명서 또는 문제 해결을 누릅니다.

Mac에서 HP Photosmart 소프트웨어 도움말에 액세스하는 방법:

1 Finder Help(찾기 도움말) 메뉴에서 Mac Help(Mac 도움말)를 선택합니다. 2 Help Viewer Library(도움말 뷰어 라이브러리) 메뉴에서 HP Photosmart Mac Help(HP Photosmart Mac 도움말)를 선택합니다.